DDDDDD

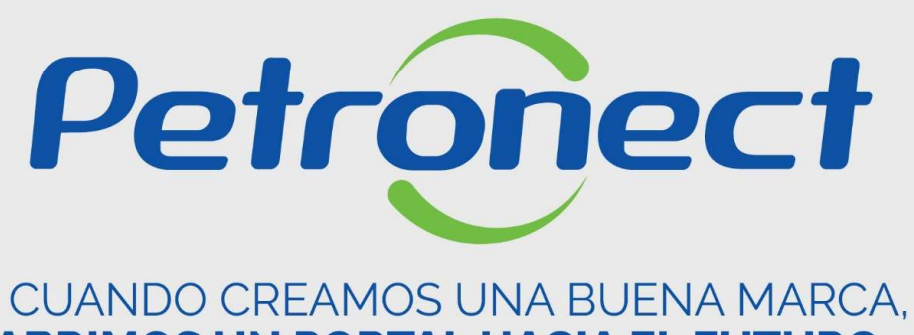

ABRIMOS UN PORTAL HACIA EL FUTURO.

SALA DE COLABORACIÓN

## Accedendo al sistema

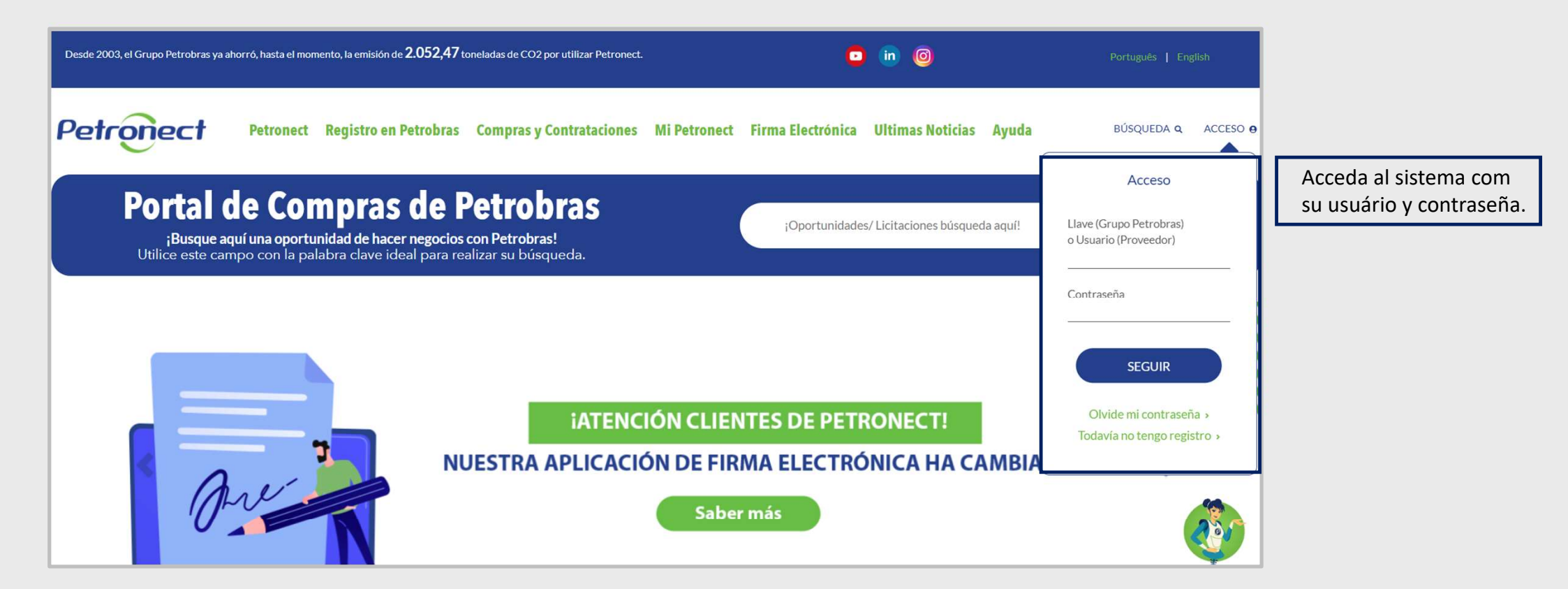

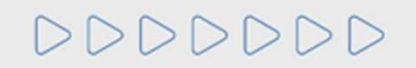

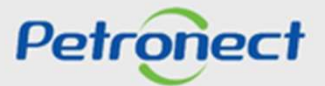

## Acceda a la Oportunidad

|                                                                                                   |                                                                                                    | Derminican Co                                                                            | unizatus y Perildus                                                               | Page                                                  | Entracas                              | Balas de N           | E.e. Parce         | Balas de Mil-o Transport.     | ador | Forma Danital | Bomas                                                                                                    | de Sacuratad de |        |  |
|---------------------------------------------------------------------------------------------------|----------------------------------------------------------------------------------------------------|------------------------------------------------------------------------------------------|-----------------------------------------------------------------------------------|-------------------------------------------------------|---------------------------------------|----------------------|--------------------|-------------------------------|------|---------------|----------------------------------------------------------------------------------------------------|-----------------|--------|--|
| erca Cotizaciones Elec                                                                            | trónicas Tablero de Op                                                                                                    | ortunidadee D                                                                            | esbloquear sesión                                                                 | Participació                                          | n de Mi Firma                         | Monitor d            | le Comercialização | station on the section of the | 1000 |               | Construction of the local division of the local division of the lo | AACAUMA MARA AN |        |  |
| Utilice los filtros dispo<br>En la solapa "Oportur<br>En la solapa "Subasta<br>Mis participacione | nibles en "Parámetros de Bú<br>tidades" el sistema exhibe au<br>as" es necesario utilizar un tip<br>s (11) Precalificación (5 | squeda" para realiza<br>tomáticamente toda:<br>o de parámetro de b<br>31)    Subastas (1 | r büsquedas.<br>s las oportunidades e<br>usqueda para la exhi<br>() Oportunidades | n período de en<br>bición de result<br>s Públicas (0) | vio de propues<br>ados.<br>Oportunida | tas.<br>des públicas | s cerradas (0)     |                               |      |               |                                                                                                    |                 |        |  |
| Ocultar/ mostrar parán<br>Exportar 🥪                                                              | netros de búsqueda<br>Descripción                                                                                             |                                                                                          | Fecha de inicio                                                                   | Hora inicio                                           | Fecha fin                             | Hora de fin          | Status             |                               |      |               |                                                                                                    |                 | ^      |  |
| 7000048487                                                                                        | Mangueira hidráutica                                                                                                    |                                                                                          | 12.12.2017                                                                        | 15:10:00                                              | 22.12.2017                            | 14:57:29             | Retenido           | 0                             | 2    | 0             |                                                                                                    |                 |        |  |
| 700004 485                                                                                        | TST_COM_02 12.12.2017                                                                                                    | 14:36                                                                                    | 12.12.2017                                                                        | 14:42:00                                              | 20.12.2017                            | 00:00:00             | No se ha creado r  | inguna oferta                 |      |               |                                                                                                    |                 |        |  |
| 700004 469                                                                                        | teste envio                                                                                                    |                                                                                          | 12.12.2017                                                                        | 10:30:00                                              | 28.12.2017                            | 10:19:51             | No se ha creado r  | inguna oferta                 |      |               | 0                                                                                                    |                 |        |  |
| 700004 465                                                                                        | Teste Alex                                                                                                    | Haga c                                                                                   | lick en el r                                                                      | número                                                | de la                                 | 2                    | Oferta devuelta    |                               | 2    | 0             | 6                                                                                                    | ir 🖻            |        |  |
| The second second                                                                                 | RE 0/048 20.11                                                                                                    | i lugu c                                                                                 |                                                                                   |                                                       |                                       | 1                    | Oferta presentada  | <                             | 2    |               | ~~                                                                                                    |                 | 4) (A) |  |

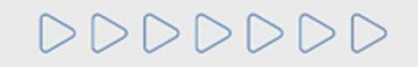

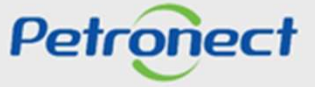

# Acceda a la Sala de Colaboración de la Oportunidad

|             |                          | 5                        |                        |             |                 |                   |              |                             |               | Ē                                     | •  |
|-------------|--------------------------|--------------------------|------------------------|-------------|-----------------|-------------------|--------------|-----------------------------|---------------|---------------------------------------|----|
| Petronect   | Registro en Patrobras    | Cotzationes Electrónicas | Contratos y Pedidos    | Pago        | Entregas        | Bajas de NF-e     | Pages        | Bajas de NF-e Transportador | Firma Digital | Normas de Seguridad de la ir          | ** |
| rca Cotizac | iones Electrónicas       | Tablero de Oporfunidades | Desbloquear sesión     | Participack | in de Mi Firma  | Monitor de Con    | ercialização |                             |               |                                       |    |
|             |                          |                          | Propue                 | esta - Opor | tunidad: 70     | 00212862 - D      | escripción:  | Publicação de Oportur       | nidade        |                                       |    |
| Enviar      | Verificar Cerrar         | Sala de Colaboración     | uman de la oportunidad | Grabar con  | no borrador 1   | Exportar Importar |              |                             |               |                                       |    |
| Se ha       | reado la oferta 800023   | 3580                     |                        |             |                 |                   |              |                             |               |                                       |    |
| -           |                          |                          |                        |             |                 | 1. 1              |              |                             |               |                                       |    |
| 1           |                          |                          |                        |             | Haga            | click en e        | Boton        | "Sala de                    |               |                                       |    |
| C           | abecera Posi             | ciones                   |                        |             |                 | Colabo            | ración '     | <b>'</b> .                  |               |                                       |    |
| Datos b     | isicos Atributos         | Notas y anexos           |                        |             |                 |                   |              |                             |               |                                       |    |
| Paráme      | ros de la oportunidad    |                          |                        |             |                 |                   |              |                             |               |                                       |    |
| Moneda      | Real bra                 | sieňo                    |                        |             | Status y estadi | sticas            |              |                             |               |                                       |    |
|             |                          |                          |                        |             | Creado el       | 13.12.2017 19:40  | 37 ZBRDF     |                             |               |                                       |    |
| Condició    | n de pago:               | 8                        |                        |             | Creado por:     | Señor F_1 SOLU    | TION SYSTEM  | SCOMERCK                    |               |                                       |    |
|             |                          |                          |                        |             | Modificado en:  | 13.12.2017 19:40  | 37 ZBRDF     |                             |               |                                       |    |
|             |                          |                          |                        |             | Modificado por: | Señor F_1 SOLU    | TION SYSTEM  | SCOMERCH                    |               |                                       |    |
|             |                          |                          |                        |             |                 |                   |              |                             |               |                                       |    |
| Information | nación de interlocutor y | entrega                  |                        |             |                 |                   |              |                             |               | J.                                    | 2  |
|             |                          |                          |                        |             |                 |                   |              |                             |               | · · · · · · · · · · · · · · · · · · · | 5  |

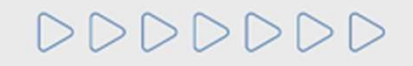

Petronect

#### Visualizar Mensajes del Comprador / Contratista

Todos los Mensajes intercambiados en la Sala de Colaboración serán agrupadas por "Asunto".

| ema Descargar Archivos Anexos Informe | de la Sala de Colaboración |                                    |                   |  |
|---------------------------------------|----------------------------|------------------------------------|-------------------|--|
| Detalles                              |                            | Criterios de Búsqueda              |                   |  |
| Estado de la Sala Abierto             | Creado por:                | Última Actualización: 13.11.2017 🖼 | Hasta: 13.12.2017 |  |
|                                       | Asuntos:                   | No Leídos:                         | Anexos:           |  |
|                                       | Buscar Limpiar             |                                    |                   |  |
| s                                     |                            |                                    | $\bigcirc$        |  |
|                                       |                            |                                    | 4                 |  |
| a Actualización Asuntos               | Creado por                 |                                    | Anexos            |  |
|                                       | SOLUTION STSTEMS COM       | MENCIO E SERVICOS ETD              | -                 |  |
|                                       |                            |                                    |                   |  |
|                                       | Para leer el mensa         | aje haga click en el asunto.       |                   |  |
|                                       | Para leer el mensa         | aje haga click en el asunto.       |                   |  |

- 1. Fecha y horario de la última actualización;
- 2. Asunto del Mensaje;

DDDDDDD

- 3. Quien creó el Asunto
- 4. Total de anexos en el Asunto.

Atención: Para Oportunidades Públicas, los mensajes recibidos y respuestas enviadas con el asunto "Negociación" y los anexos, caso existan, serán dispuestos en el área pública del Portal Petronect.

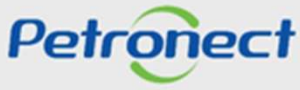

- 1. Fecha de envío del Mensaje;
- 2. Horario de envío del Mensaje;

- 3. Remitente del Mensaje;
- 4. Cantidad de Anexos del Mensaje.

| r Nuevo Mensaje                                      |                                    |
|------------------------------------------------------|------------------------------------|
| I de Mensajes                                        |                                    |
| Hora Remitente                                       | Mensaje Anexos                     |
| 2017 17:42:04 SOLUTION SYSTEMS COMERCIO E SERVICOS L |                                    |
|                                                      | j j                                |
|                                                      |                                    |
|                                                      | Para leer el mensaje haga click en |
|                                                      | el icono de la <b>"Carta"</b> .    |
|                                                      |                                    |
|                                                      | UNSY                               |

Obs.: Todos los mensajes "nuevos" aparecen en "Amarillo".

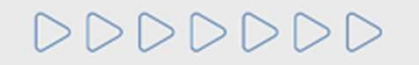

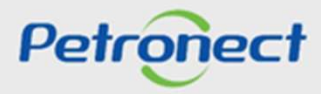

#### **Descargar Archivos Anexos**

| Fecha Hora Remitente                                                         | Mensaie Anexos                                                        |
|------------------------------------------------------------------------------|-----------------------------------------------------------------------|
| 12.1.2017 17:42:04 SOLUTION SYSTEMS COMERCIO E SERVICOS LTD                  |                                                                       |
| en los campos de filtro para filtrar<br>nsajes (al digitar una palabra clave | Haga click en el número de anexo<br>para bajar los anexos del mensaje |
| palabra).                                                                    |                                                                       |

Petronect

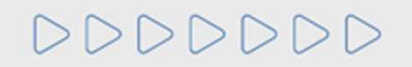

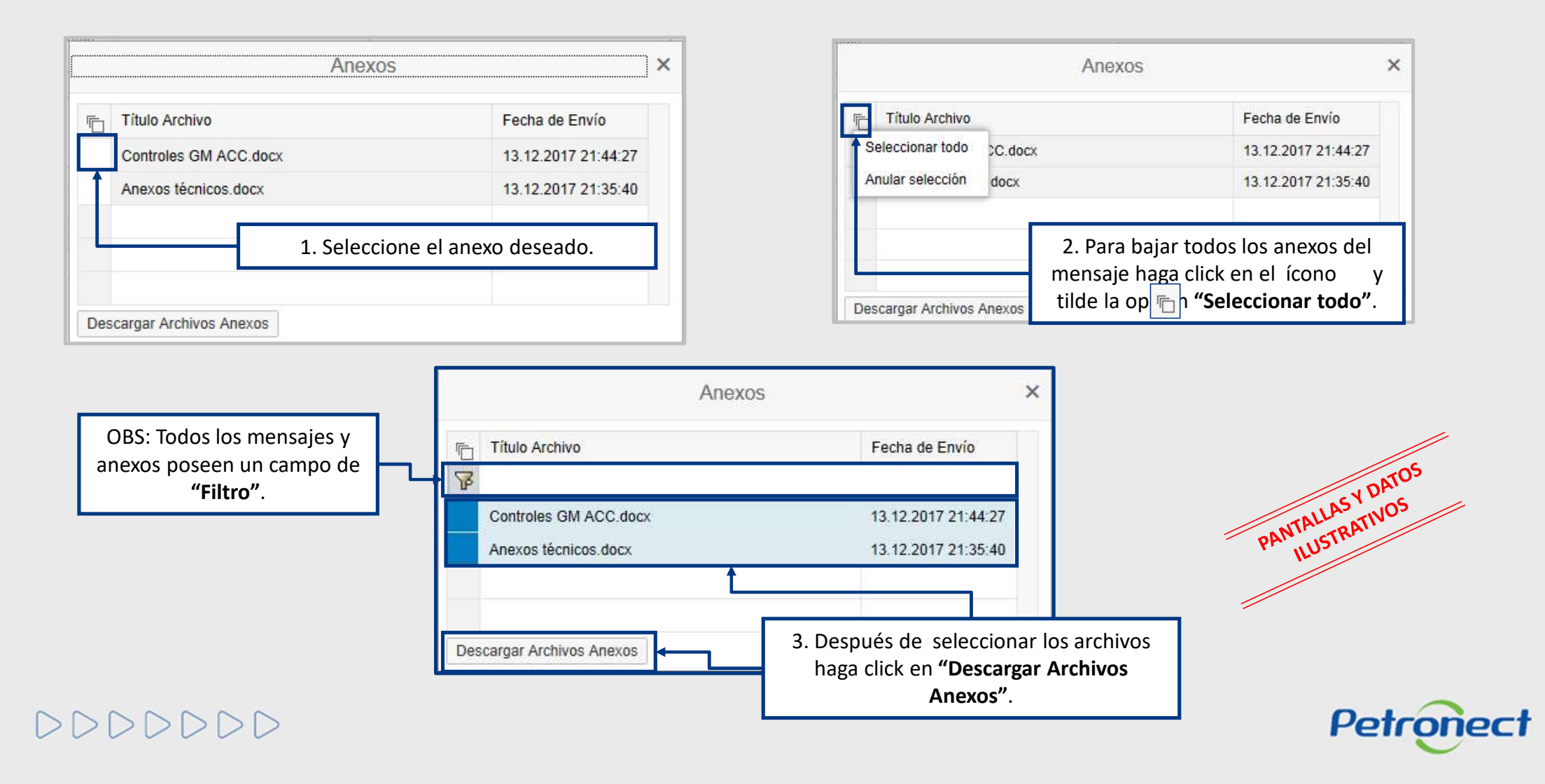

#### **Descargar Archivos Anexos**

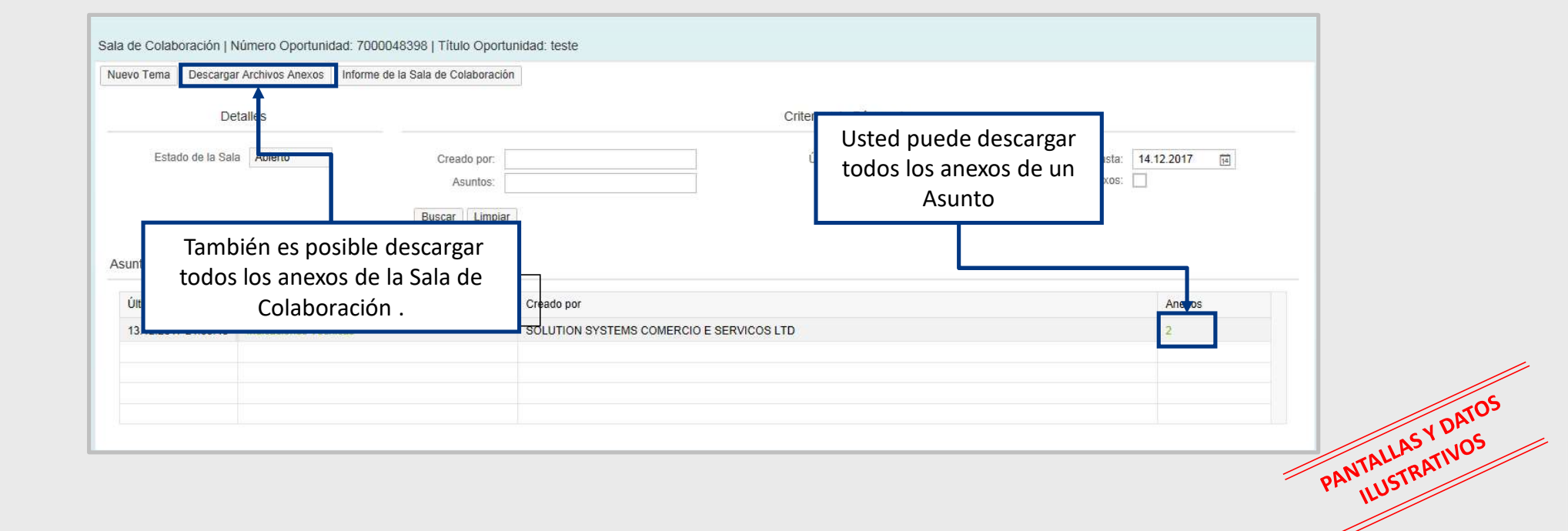

Petronect

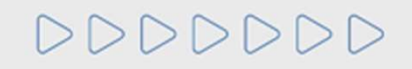

### Crear un Asunto en la Sala de Colaboración

| Sala de Colaboración   Nuevo Tema                      | lúmero Oportunida<br>r Archivos Anexos | d: 7000048398   Título Oportunid:<br>nforme de la Sala de Colaboración | ad: teste                                              |                                     |              |                       |           |        |        |
|--------------------------------------------------------|----------------------------------------|------------------------------------------------------------------------|--------------------------------------------------------|-------------------------------------|--------------|-----------------------|-----------|--------|--------|
| De                                                     | talles                                 |                                                                        |                                                        | Criterios de Búsqueda               |              |                       |           |        |        |
| Estado de la Sal                                       | a Abierto                              | Creado por<br>Asuntos:<br>Buscar Limpiar                               |                                                        | Última Actualización:<br>No Leídos: | 14.11.2017 🖼 | Hasta: 14.<br>Anexos: | 12.2017 📧 |        |        |
| Asuntos<br>Última Actualización<br>13 12 2017 21:35:40 | Asuntos                                | Haga click en '<br>para crear un nu<br>sala de Co                      | " <b>Nuevo Tema"</b><br>evo Asunto en la<br>laboración |                                     |              |                       | Anexos    |        |        |
|                                                        |                                        |                                                                        |                                                        |                                     |              |                       |           |        | DATOS  |
|                                                        |                                        |                                                                        |                                                        |                                     |              |                       | 4         | PANTAL | ASTROS |

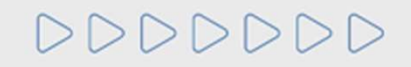

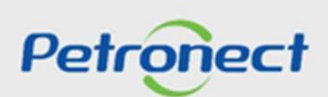

DDDD

#### Crear un Asunto en la Sala de Colaboración

La pantalha seguiente exhibirá los campos "Asunto Libre", "Asunto Predefinido y "Cuestionamiento":

| <ul> <li>Asunto Libre</li> </ul> |           |   |         |           | * Des | tinatarios | î |
|----------------------------------|-----------|---|---------|-----------|-------|------------|---|
| Asunto Predefinido               |           | Ē | Tipo    | Miembros  |       | Es         |   |
|                                  |           |   | Interno | Comprador |       | ſ          |   |
|                                  | * Asuntos |   |         |           |       |            |   |
|                                  |           |   |         |           |       |            |   |
| * Mensaje                        |           |   |         |           |       |            |   |
|                                  |           |   |         |           |       |            |   |
|                                  |           |   |         |           |       |            |   |
|                                  |           |   |         |           |       |            |   |
|                                  |           |   |         |           |       |            |   |
|                                  |           |   |         |           |       |            |   |
|                                  |           |   |         |           |       |            |   |
|                                  |           |   |         |           |       |            |   |
|                                  |           |   |         |           |       |            |   |
|                                  |           |   |         |           |       |            |   |
|                                  | Anexos    |   |         |           |       |            |   |
| Anãdir Anexo                     | ^         |   |         |           |       |            |   |
|                                  |           |   |         |           |       |            | ~ |

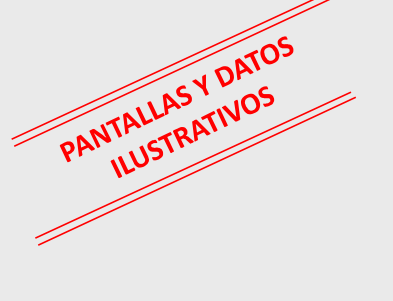

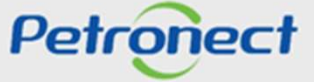

Atención: La opción "Asunto Libre" virá marcada como opción patrón.

## Crear un Asunto en la Sala de Colaboración

Al eligir por "Asunto Predefinido", en seguida seleccione una de las opciones abajo:

- Impugnación;
- Negociación.

DDDDDD

| Nue                | evo | Tema    |           |                 | ×               |
|--------------------|-----|---------|-----------|-----------------|-----------------|
| O Asunto Libre     |     |         |           | * Destinatarios | ^               |
| Asunto Predefinido | Ē   | Tipo    | Miembros  | Es              |                 |
| Cuestionamiento    |     | Interno | Comprador | ſ               |                 |
| * Asuntos          |     |         |           |                 |                 |
| ·                  | 1   |         |           |                 |                 |
| Impugnación        | ·   |         |           |                 |                 |
| Negociación        |     |         |           |                 |                 |
|                    |     |         |           |                 |                 |
|                    |     |         |           |                 |                 |
|                    |     |         |           |                 |                 |
|                    |     |         |           |                 | 5705            |
|                    |     |         |           |                 | I ASY DAY       |
|                    |     |         |           |                 | PANTALLIARATIVE |
|                    |     |         |           |                 | r. 1103         |
| Anexos             |     |         |           |                 |                 |
| Anādir Anexo       |     |         |           |                 |                 |
|                    |     |         |           |                 | Detropert       |
|                    |     |         |           | OK Cancelar     | Penoneci        |

#### Crear un Asunto en la Sala de Colaboración

Al eligir la opción "Cuestionamiento", en seguida seleccione una de las opciones abajo:

• Solicitud de Aclaraciones

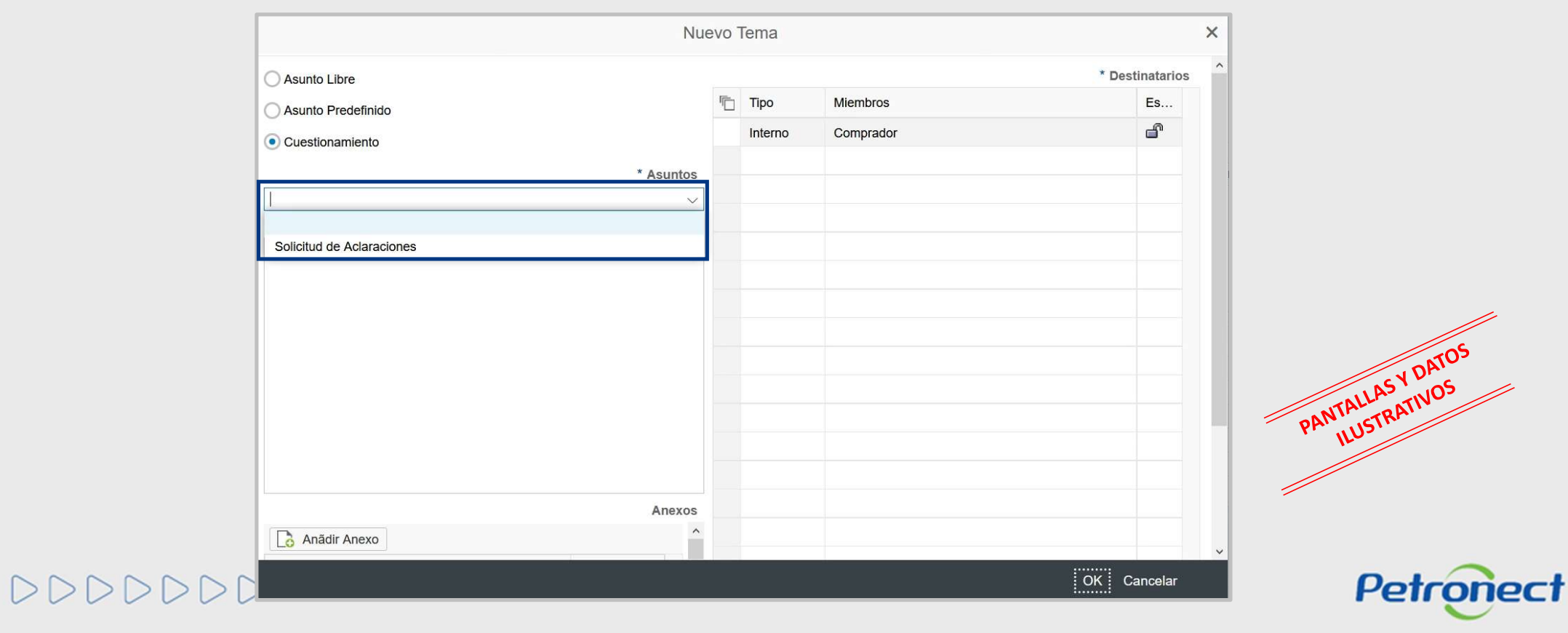

#### Crear un Asunto en la Sala de Colaboración

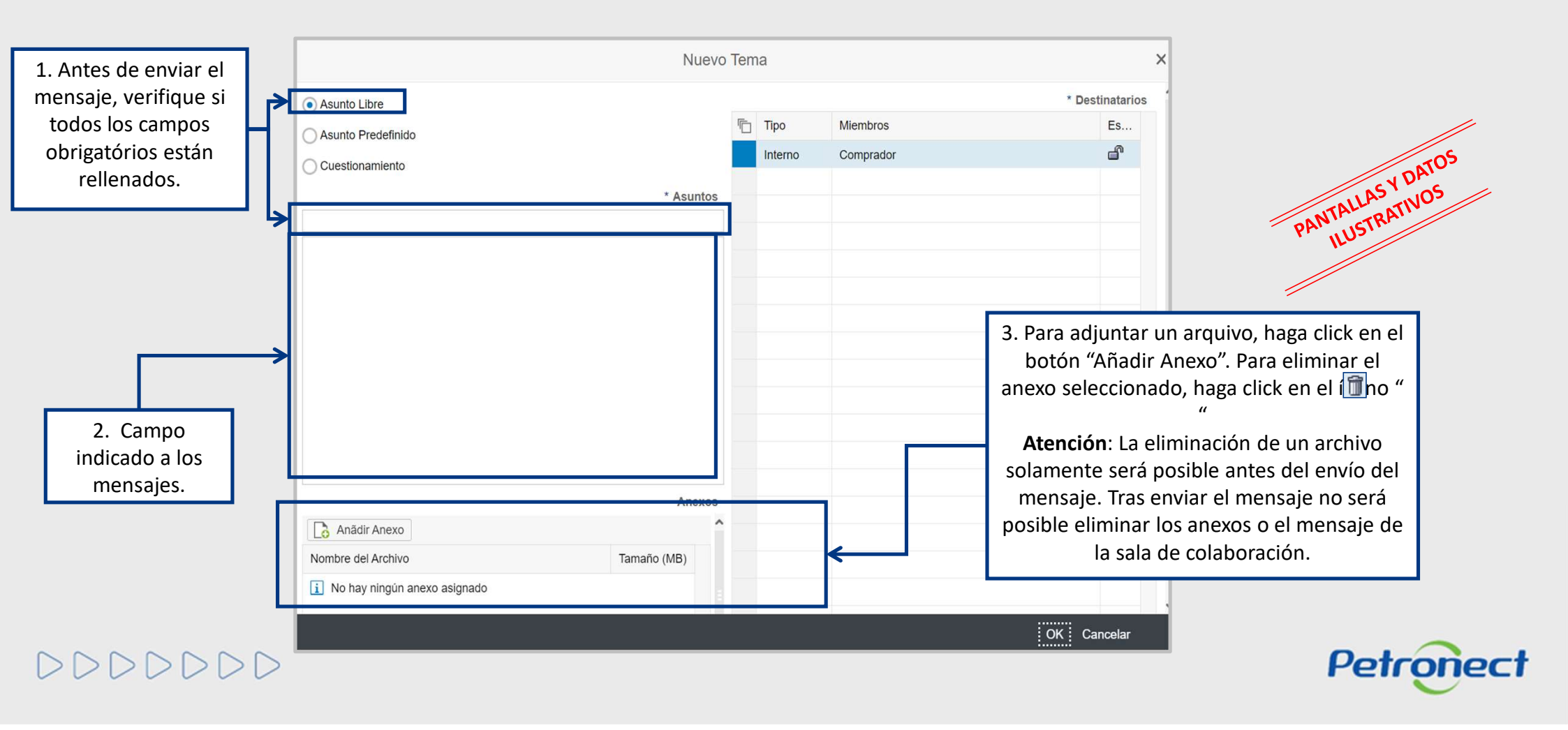

## Agregando Anexos en el Mensaje Enviado al Comprador / Contratista

|        | Cargar                                                                                                    | × Cargar                                                                                                    | ×     |
|--------|----------------------------------------------------------------------------------------------------|----------------------------------------------------------------------------------------------------|-------|
|        | <ol> <li>Será permitido la inclusión de hasta 10 archivos a la vez.</li> <li>El tamaño máximo permitido por archivo será de 200 MB.</li> <li>Extensiones que no están permitidas:<br/>.EXE, .BAT, .CMD, .SCR, .VBS, .WS, .COM.</li> <li>Límite de nombre de archivo de 40 caracteres.</li> <li>No se aceptarán caracteres especiales (&amp;,%,\$,# etc.)</li> </ol> | <ul> <li>1) Será permitido la inclusión de hasta 10 archivos a la vez.</li> <li>2) El tamaño máximo permitido por archivo será de 200 MB.</li> <li>3) Extensiones que no están permitidas:         <ul> <li>.EXE, .BAT, .CMD, .SCR, .VBS, .WS, .COM.</li> <li>4) Límite de nombre de archivo de 40 caracteres.</li> <li>5) No se aceptarán caracteres especiales (&amp;,%,\$,# etc.)</li> </ul> </li> </ul> |       |
| Anexo: | Choose File                                                                                                    | Anexo: Choose File Aclaraciones.docx                                                                                                    |       |
| Anexo: | Choose File No file chosen                                                                                                    | Anexo: Choose File No file chosen                                                                                                    |       |
| Anexo: | Choose File No file chosen                                                                                                    | Anexo: Choose File No file chosen                                                                                                    |       |
| Anexo: | Choose File No file chosen                                                                                                    | Anexo: Chasses File No file chasen                                                                                                    |       |
| Anexo: |                                                                                                    | Anexo: 5. Después de seleccionar los                                                                                                    |       |
| Anexo  | 4. Haga click en <b>"Choose File"</b>                                                                                                    | Anexo: archivos deseados haga clic en                                                                                                    |       |
| Anexo  | para localizar el Archivo en su                                                                                                    | Anexo: Cargar".                                                                                                    | ~     |
| Anexo  | computadora.                                                                                                    | Anexo: Choose File No file chosen                                                                                                    | ALLAS |
| Anexo: | Choose File No file chosen                                                                                                    | Anexo: Choose File No file chosen                                                                                                    | LUSIN |
| Anexo: | Choose File No file chosen                                                                                                    | Anexo: Choose File No file chosen                                                                                                    |       |
|        | Cargar Cancelar                                                                                                    | Cargar Cancelar                                                                                                    | r     |

**Observación:** en la pantalla será exhibida informaciones de extensiones no permitidas, limite de caracteres en el nombre, cantidad de archivos, tamaño máximo permitido de cada archivo.

5 DD >

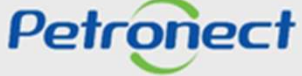

DDDDDD

## Agregando Anexos en el Mensaje Enviado al Comprador / Contratista

| dicaciones Técnicas  | * 4                                         | suntos                                 | Miembros  | * Destinatarios                                           |             |
|----------------------|---------------------------------------------|----------------------------------------|-----------|-----------------------------------------------------------|-------------|
| Mensaje              |                                             |                                        | Comprador | Lo                                                        |             |
| iste para envío.     |                                             |                                        | comprator | 8. Seleccione el comprado<br>haciendo click en el recuadi | r<br>0.     |
|                      | 7. Usted puede<br>en el icono 前 p<br>un ane | e hacer click<br>para eliminar<br>exo. |           |                                                           |             |
|                      |                                             | Anexos                                 |           | 9 Haga click en <b>"OK"</b> para en                       | <i>i</i> ar |
| S Anadir Anexo       | Tamaño (MB)                                 | ^                                      |           | su mensaje.                                               | iui         |
| inexos técnicos.docx | 0.01                                        |                                        |           |                                                           | JAT         |
|                      |                                             | ~                                      |           | PANTALLAS                                                 | NOS         |

**Observación:** solo es posible borrar un anexo antes del envío del mensaje, después del envío, mensajes y anexos no podrán ser eliminados.

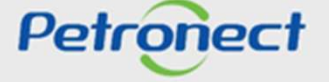

# Enviar Mensaje a partir de un Asunto Existente

| Nuevo Tema Descargar Archivos Anexos Informe de la | a Sala de Colaboración                                                                                                    |
|----------------------------------------------------|----------------------------------------------------------------------------------------------------|
| Detalles                                           | Criterios de Búsqueda                                                                                                    |
| Estado de la Sala Abierto                          | Creado por:       Última Actualización:       13.11.2017       Hasta:       13.12.2017       El         Asuntos:       No Leídos:       Anexos:                      |
| Asuntos                                            | Buscar Limpiar                                                                                                    |
| Última Actualización Asuntos                       | Creade por                                                                                                    |
| 13.12.2017 21:35:40 Indicaciones Técnicas          | SOLUTION SYSTEMS COMERCI         OBS: Usted puede utilizar los Criterios de Búsqueda para filtrar lo           Sala de Colaboración .         Sala de Colaboración . |
|                                                    |                                                                                                    |
|                                                    |                                                                                                    |
|                                                    | PAN                                                                                                    |

## Enviar Mensaje a partir de un Asunto Existente

|                     |                                                  | _                                        |                                                      |
|---------------------|--------------------------------------------------|------------------------------------------|------------------------------------------------------|
| Remitente           | Haga click en <b>"Nuevo</b><br><b>Mensaie"</b> : | Mensaje                                  | Anexos                                               |
| SOLUTION SYSTEMS CO | Mensaje";                                        | wensaje                                  | 1                                                    |
|                     |                                                  |                                          |                                                      |
|                     |                                                  |                                          |                                                      |
|                     |                                                  |                                          |                                                      |
|                     |                                                  |                                          |                                                      |
|                     |                                                  |                                          |                                                      |
|                     | Remitente<br>SOLUTION SYSTEMS C                  | Haga click en <b>"Nuevo</b><br>Mensaje"; | Remittente Haga click en "Nuevo Mensaje"; Mensaje" ( |

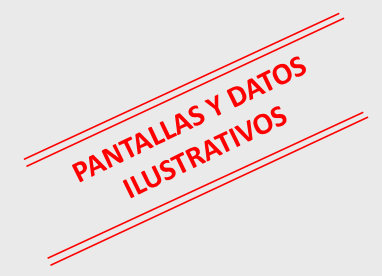

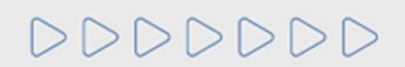

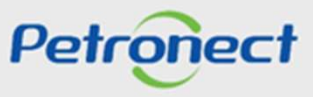

#### Enviar Mensaje a partir de un Asunto Existente

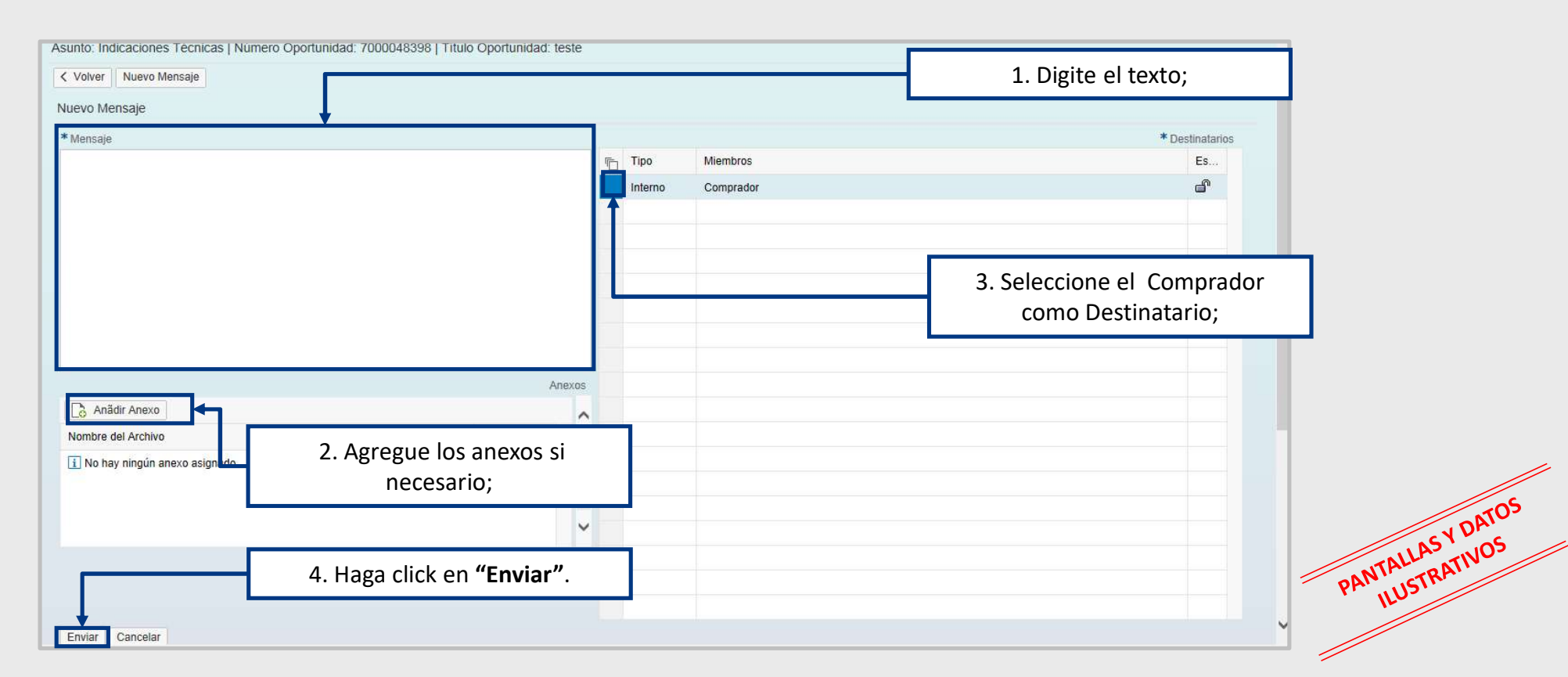

**Observación:** es posible enviar mensajes sin anexo, pero el sistema no permite envío de anexos sin mensaje.

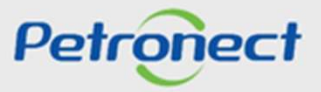

## Enviar Mensaje a partir de un Asunto Existente

| voiver Nuevo Mensaje         |                                                    |          |        |         |
|------------------------------|----------------------------------------------------|----------|--------|---------|
| torial de Mensajes           |                                                    |          |        |         |
| echa Hora Remitente          |                                                    | Mensaje  | Anexos |         |
| 3.12.2017 21:44:27 Petrobras |                                                    | <u>A</u> | 1      |         |
| 3.12.2017 21:35:40 Empresa 1 |                                                    | 8        | 1      |         |
|                              | El Mensaje Enviado aparecerá<br>dentro del Asunto. |          |        | V DA    |
|                              |                                                    |          |        | NLAS IN |

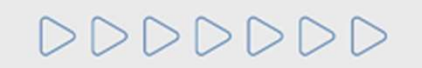

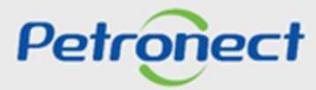

#### Bajar el Reporte de la Sala de Colaboración

| vo Tema Descarg               | ar Archivos Anexos | rme de la Sala de Colaboración |                                                                                                    |
|-------------------------------|--------------------|--------------------------------|----------------------------------------------------------------------------------------------------|
| Estado de la S                | ala Abierto        | Creado por:                    | Para bajar el Historial de la Sala de Colaboración haga click<br>en <b>"Informe de la Sala de Colaboración "</b> . |
|                               |                    | Asuntos:                       |                                                                                                    |
| untos<br>Última Actualización | Asuntos            | Asuntos:                       | eado por Anexos                                                                                                    |

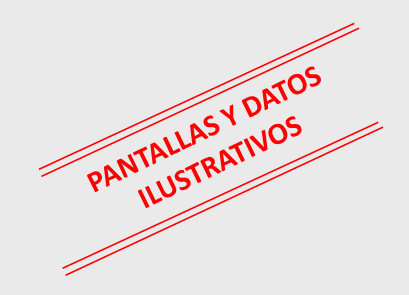

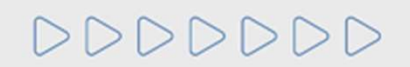

Petronect

# Sala de <u>Colaboración</u>

DDDDDD

## Bajar el Reporte de la Sala de Colaboración

|                  | Reporte de la Sala de Colaboración<br>Nombre de la Oportunidad: COMP UPG 1 20.04.2016 11:04 |                                  |                                          |                          |
|------------------|---------------------------------------------------------------------------------------------|----------------------------------|------------------------------------------|--------------------------|
| Petronect        |                                                                                             |                                  |                                          |                          |
| 100              | ID de la Opor                                                                               | ID de la Oportunidad: 7000041431 |                                          | mpras: UN BC             |
|                  |                                                                                             |                                  |                                          |                          |
| Anexos           |                                                                                             |                                  |                                          |                          |
|                  | (p                                                                                          | Алехов                           |                                          |                          |
| Asunto           | Nombre del Anexo                                                                            | Responsável                      | Empresa                                  | Fecha                    |
| Teste2           | Tulips.jpg                                                                                  | F_HALLI_11                       | HALLIBURTON SERVICOE<br>LTDA - DIVISAO   | 20.04.2016 /<br>13:05:50 |
| Teste2           | Apresentacaoinstituc<br>ional.pdf                                                           | F_HALLI_11                       | HALLIBURTON SERVICOS<br>LTDA - DIVISAO   | 20.04.2016 /<br>13:05:49 |
| Testel           | Lighthouse.jpg                                                                              | Comprador                        | Petrobras                                | 20.04.2016 /<br>11:57:05 |
| Testel           | Desert.jpg                                                                                  | Comprador                        | Petrobras                                | 20.04.2016 /<br>11:57:01 |
| Ejemplo3         | Penguins.jpg                                                                                | Comprador                        | Petrobras                                | 09.05.2016 /<br>12:18:38 |
| Ejemplo3         | Jellyfish.jpg                                                                               | F_HALLI_11                       | HALLIBURTON SERVICOS<br>LTDA - DIVISAO   | 09.05.2016 /<br>12:08:02 |
| Ejemplol         | Hydrangeas.jpg                                                                              | F_HALLI_11                       | HALLIBURTON SERVICOS                     | 09.05.2016 /<br>12:08:02 |
|                  |                                                                                             |                                  | •                                        |                          |
| Leer control     |                                                                                             |                                  |                                          |                          |
|                  |                                                                                             | Leer control                     |                                          |                          |
| Nombre del Anexo | Responsável                                                                                 | Asunto                           | Empresa                                  | Fecha                    |
| Lighthouse.jpg   | Comprador                                                                                   | Testel                           | HALLIBURTON SERVICOS<br>LTDA - DIVISAO - | 20.04.2016 /<br>13:26:41 |

| Fecha de Envio:                                                                                                    | 09.05.2016 / 12:21:08                                                                                                    |                                                            |  |
|----------------------------------------------------------------------------------------------------|----------------------------------------------------------------------------------------------------|------------------------------------------------------------|--|
| Remitente:                                                                                                    | F HALLI 11                                                                                                    | HALLIBURTON SERVICOS LTDA - DIVISAO                        |  |
| Título de la<br>Mensaje;                                                                                                    | Sjemplo3                                                                                                    |                                                            |  |
| Reducción de complej<br>Mayor utilización de<br>Nuevos filtros en Cr<br>Invio de mensajes;<br>Envio de mensajes y<br>Rapidez y facilidad<br>Zácil acceso al Repo                                                  | idad de uso;<br>la Sala de Colaboración;<br>iterios de Pesquisa facilitando<br>anexos en una única pantalla;<br>para bajar archivos;<br>rte de Sala de Colaboración.                                                     | la bûsqueda de                                             |  |
| Pecha de Envio:                                                                                                    | 09.05.2016 / 12:18:38                                                                                                    |                                                            |  |
| Remitente:                                                                                                    | Comprador                                                                                                    | Petrobras                                                  |  |
| Destinatario:                                                                                                    | 12<br>12                                                                                                    | HALLIBURTON SERVICOS LTDA - DIVISÃO                        |  |
| Fítulo de la<br>Mensaje:                                                                                                    | Ejemplo3                                                                                                    |                                                            |  |
| Estimado proveedor,<br>Conzeca a continuaci<br>que convertirán el p<br>Mejorías en la exper<br>Reducción de complej<br>Mayor utilización de<br>Nuevos filtros en Cr<br>anexos y mensajes y<br>Envío de mensajes y | ón algunas mejorías de la Nueva<br>proceso de compra mas dinámico:<br>iencia del unuario final (usabil<br>idad de uso;<br>1 a Sala de Colaboración;<br>riterios de Pesquisa facilitando<br>anexos en una única pantalla; | Sala de Colaboración<br>idad);<br>la búsqueda de RANTALLAS |  |

El Reporte es un archivo en PDF, posee todas las informaciones de archivos y mensajes recibidos y/o enviados por Sala de Colaboración y control de lectura de los anexos. Petronect 

# Petronect

# CUANDO CREAMOS UNA BUENA MARCA, ABRIMOS UN PORTAL HACIA EL FUTURO.

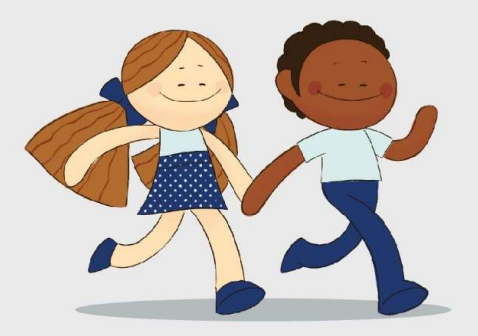

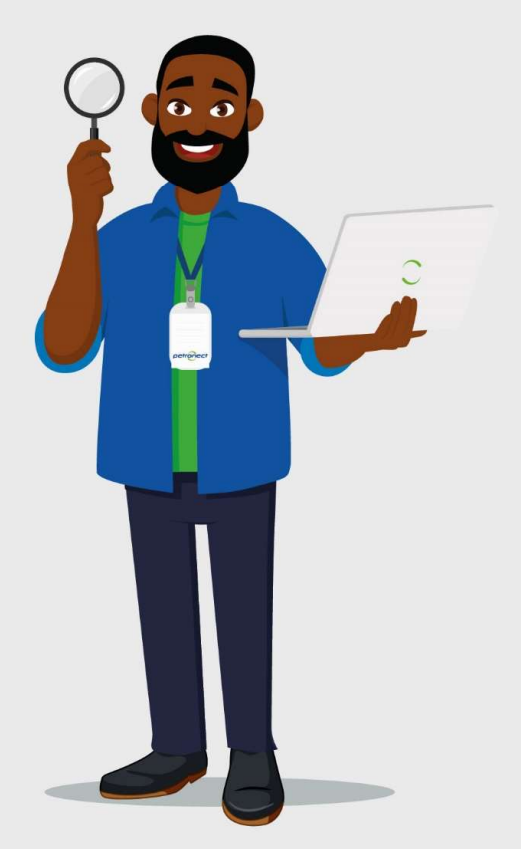